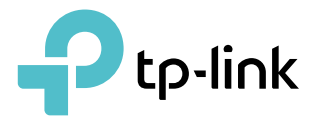

# **User Guide**

AX1500 Wi-Fi 6 Router Archer AX10

REV1.0.0 1910012597

# Contents

| Abou  | t This Guide1                         |
|-------|---------------------------------------|
| Chap  | ter 1. Get to Know About Your Router3 |
| 1. 1. | Product Overview                      |
| 1. 2. | Appearance 4                          |
|       | 1. 2. 1.Top Panel                     |
|       | 1. 2. 2. The Back Panel               |
| Chap  | ter 2. Connect the Hardware7          |
| 2. 1. | Position Your Router                  |
| 2.2.  | Connect Your Router                   |
| Chap  | ter 3. Log In to Your Router 11       |
| Chap  | ter 4. Work with Alexa and IFTTT      |

# **About This Guide**

This guide is a complement of Quick Installation Guide. The Quick Installation Guide instructs you on quick internet setup, and this guide provides details of each function and shows you the way to configure these functions appropriate to your needs.

When using this guide, please notice that features of the router may vary slightly depending on the model and software version you have, and on your location, language, and internet service provider. All screenshots, images, parameters and descriptions documented in this guide are used for demonstration only.

#### Conventions

In this guide the following conventions are used:

| Convention                 | Description                                                                                                    |  |  |
|----------------------------|----------------------------------------------------------------------------------------------------|--|--|
| Underlined                 | Underlined words or phrases are hyperlinks. You can click to redirect to a website or a specific section.                                                                                                    |  |  |
| Teal                       | Contents to be emphasized and texts on the web page are in teal, including the menus, items, buttons, etc.                                                                                                    |  |  |
| >                          | The menu structures to show the path to load the corresponding page.<br>For example, Advanced > Wireless > MAC Filtering means the MAC Filtering<br>function page is under the Wireless menu that is located in the Advanced tab.          |  |  |
| Note:                      | • Ignoring this type of note might result in a malfunction or damage to the device.                                                                                                    |  |  |
| Ø Tips:                    | Indicates important information that helps you make better use of your device.                                                                                                    |  |  |
| symbols on the web<br>page | <ul> <li>Click to edit the corresponding entry.</li> <li>click to delete the corresponding entry.</li> <li>click to enable or disable the corresponding entry.</li> <li>click to view more information about items on the page.</li> </ul> |  |  |

\*Maximum wireless signal rates are the physical rates derived from IEEE Standard 802.11 specifications. Actual wireless data throughput and wireless coverage are not guaranteed and will vary as a result of network conditions, client limitations, and environmental factors, including building materials, obstacles, volume and density of traffic, and client location.

\*Use of MU-MIMO and 1024-QAM requires clients to also support those functions.

#### More Info

The latest software, management app and utility can be found at Download Center at <a href="https://www.tp-link.com/support">https://www.tp-link.com/support</a>.

The Quick Installation Guide can be found where you find this guide or inside the package of the router.

Specifications can be found on the product page at <u>https://www.tp-link.com</u>.

TP-Link Community is provided for you to discuss our products at <a href="https://community.tp-link.com">https://community.tp-link.com</a>.

Our Technical Support contact information can be found at the Contact Technical Support page at <a href="https://www.tp-link.com/support">https://www.tp-link.com/support</a>.

Chapter 1

## Get to Know About Your Router

This chapter introduces what the router can do and shows its appearance. It chapter contains the following sections:

- Product Overview
- Appearance

### 1.1. Product Overview

TP-Link AX router, with next-generation 802.11ax Wi-Fi Technology, achieves Wi-Fi performance at its ultimate level. The revolutionary combination of OFDMA, MU-MIMO and 1024QAM improve throughput by 4 times and dramatically increase the whole network capacity and efficiency. It's also backwards compatible with 802.11a/b/g/n/ac.

Moreover, it is simple and convenient to set up and use the TP-Link router due to its intuitive web interface and the powerful Tether app.

### 1.2. Appearance

#### 1.2.1. Top Panel

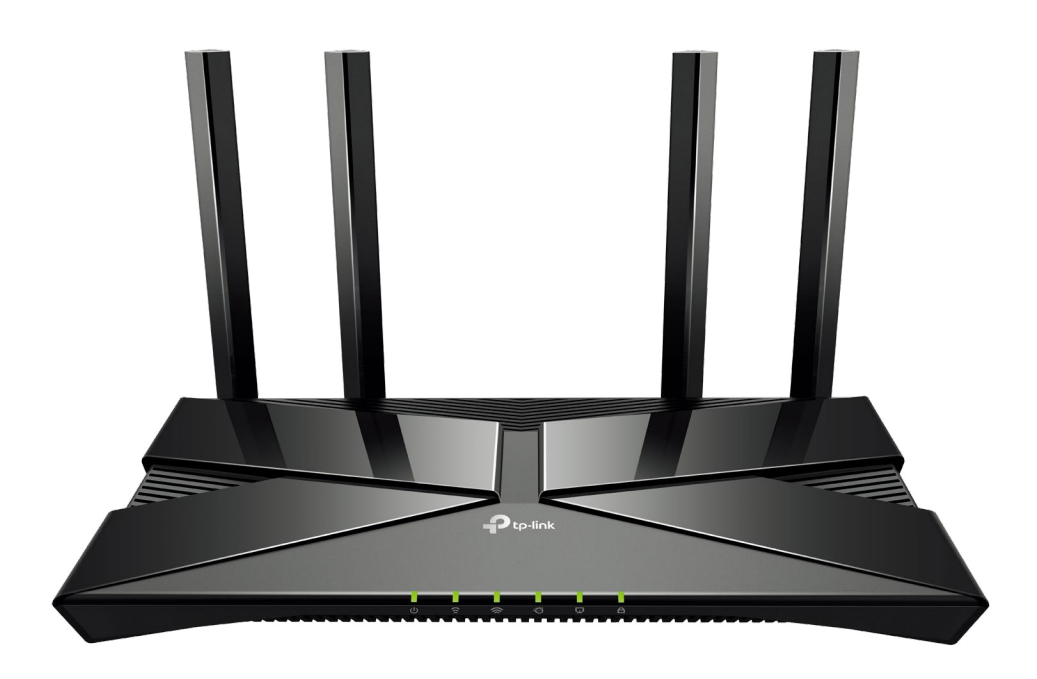

The router's LEDs (view from left to right) are located on the front. You can check the router's working status by following the LED Explanation table.

#### **LED** Explanation

| LED        | Status   | atus Indication                                                                                          |  |
|------------|----------|----------------------------------------------------------------------------------------------------|--|
|            | On       | The system has started up successfully.                                                                  |  |
| ப் (Power) | Flashing | The system is starting up or the firmware is being upgraded. Do not disconnect or power off your router. |  |
|            | Off      | Power is off.                                                                                            |  |

#### LED Explanation

| LED                 | Status                                                                                | Indication                                                                                |  |  |
|---------------------|---------------------------------------------------------------------------------------|-------------------------------------------------------------------------------------------|--|--|
|                     | On                                                                                    | The 2.4GHz wireless band is enabled.                                                      |  |  |
| ☆ (2.4GHz Wireless) | Off                                                                                   | The 2.4GHz wireless band is disabled.                                                     |  |  |
|                     | On                                                                                    | The 5GHz wireless band is enabled.                                                        |  |  |
| 🕱 (5GHz Wireless)   | Off                                                                                   | The 5GHz wireless band is disabled.                                                       |  |  |
|                     | Green On                                                                              | Internet service is available.                                                            |  |  |
| Ø (Internet)        | Orange On The router's Internet port is connected, but the internet is not available. |                                                                                           |  |  |
|                     | Off                                                                                   | The router's Internet port is unplugged.                                                  |  |  |
| G (Ethernet)        | On                                                                                    | At least one powered-on device is connected to the router's LAN port.                     |  |  |
| <b>_</b> (          | Off                                                                                   | No powered-on device is connected to the router's LAN port.                               |  |  |
|                     | On/Off                                                                                | This light remains on for 5 minutes when a WPS connection is established, then turns off. |  |  |
|                     | Flashing                                                                              | WPS connection is in progress. This may take up to 2 minutes.                             |  |  |

#### 1. 2. 2. The Back Panel

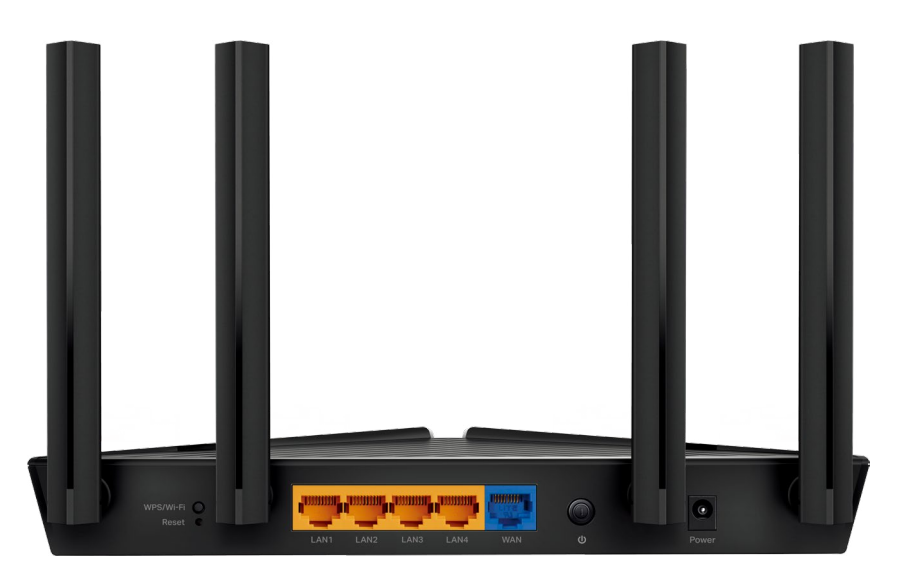

The following parts (view from right to left) are located on the back panel.

#### Button and Port Explanation

| Item                | Description                                                                 |
|---------------------|-----------------------------------------------------------------------------|
| Power Port          | For connecting the router to a power socket via the provided power adapter. |
| Power On/Off Button | Press this button to power on or off the router.                            |

| ltem                                                                             | Description                                                                                                  |  |  |
|----------------------------------------------------------------------------------|----------------------------------------------------------------------------------------------------|--|--|
| WAN Port                                                                         | For connecting to a DSL/Cable modem, or an Ethernet jack.                                                    |  |  |
| LAN Ports (1/2/3/4) For connecting your PC or other wired devices to the router. |                                                                                                    |  |  |
|                                                                                  | Press the button for 1 second, and immediately press the WPS button on your client to start the WPS process. |  |  |
| WPS/WI-FI Button                                                                 | Press and hold the button for 2 seconds to turn on or off the wireless function of your router.              |  |  |
| Reset Button                                                                     | Press and hold the button until all LEDs turn on to reset the router to its factory default settings.        |  |  |
| Antennas                                                                         | Used for wireless operation and data transmit. Upright them for the best Wi-Fi performance.                  |  |  |

### Chapter 2

### **Connect the Hardware**

This chapter contains the following sections:

- Position Your Router
- <u>Connect Your Router</u>

### 2.1. Position Your Router

- The product should not be located in a place where it will be exposed to moisture or excessive heat.
- Place the router in a location where it can be connected to multiple devices as well as to a power source.
- Make sure the cables and power cord are safely placed out of the way so they do not create a tripping hazard.
- The router can be placed on a shelf or desktop.
- Keep the router away from devices with strong electromagnetic interference, such as Bluetooth devices, cordless phones and microwaves.

### 2.2. Connect Your Router

Before you start, turn off your modem, if any, and remove the backup battery if it has one. And place the router horizontally and orient the antennas vertically.

Follow the steps below to connect your router.

If your internet connection is through an Ethernet cable directly from the wall instead of through a DSL / Cable / Satellite modem, connect the Ethernet cable to the router's WAN port, and then follow steps 3 and 4 to complete the hardware connection.

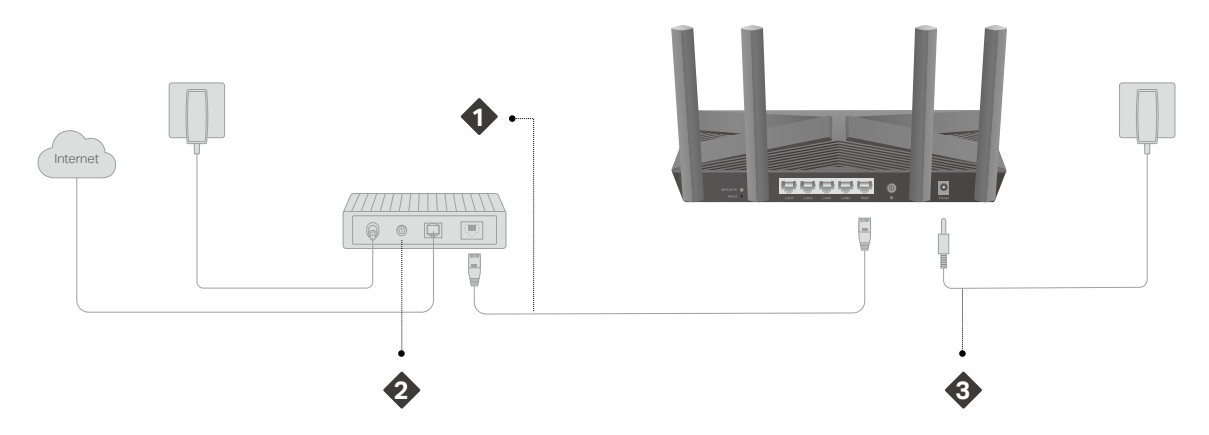

- 1. Connect the modem to the router's WAN port with an Ethernet cable.
- 2. Turn on the modem, and then wait about 2 minutes for it to restart.
- 3. Connect the power adapter to the router and turn on the router.
- 4. Verify that the hardware connection is correct by checking the following LEDs.

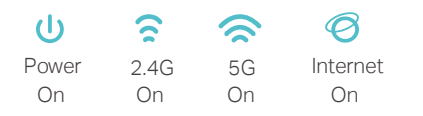

#### Note:

Note: If the 2.4GHz LED and 5GHz LED are off, press and hold the WPS/Wi-Fi button on the back for more than 2 seconds, then release the button. Both the LEDs should turn solid on.

5. Connect your computer to the router.

#### • Method 1: Wired

Turn off the Wi-Fi on your computer and connect the devices as shown below.

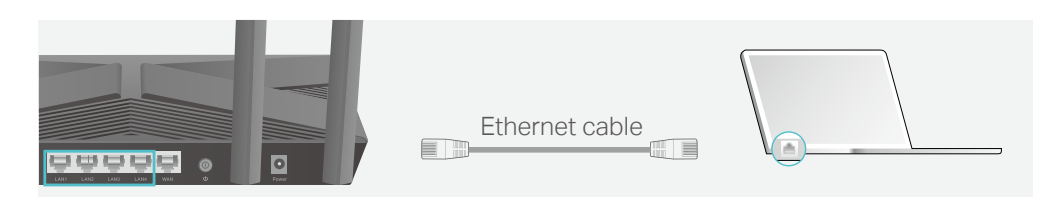

#### • Method 2: Wirelessly

- 1) Find the SSID (Network Name) and Wireless Password printed on the label at the bottom of the router.
- 2) Click the network icon of your computer or go to Wi-Fi Settings of your smart device, and then select the SSID to join the network.

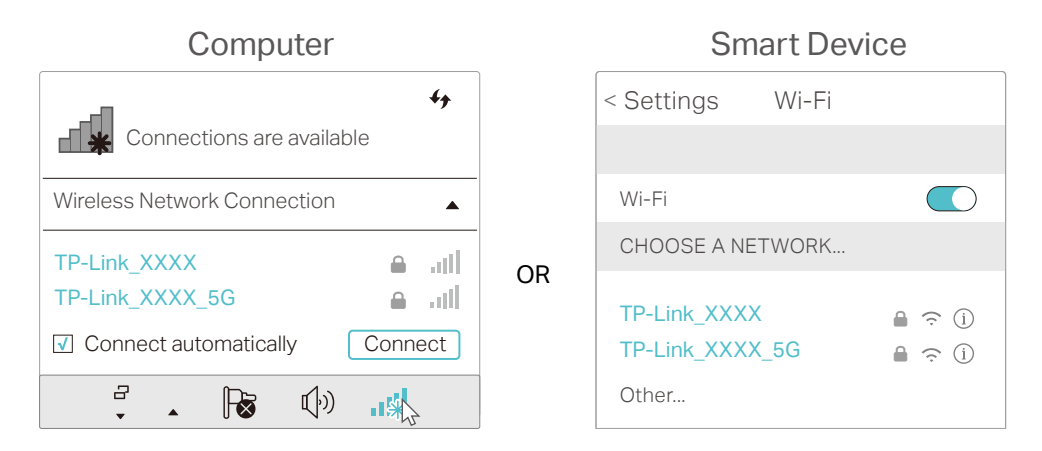

#### • Method 3: Use the WPS button

Wireless devices that support WPS, including Android phones, tablets, and most USB network cards, can be connected to your router through this method.

- Note:
- WPS is not supported by iOS devices.
- The WPS function cannot be configured if the wireless function of the router is disabled. Also, the WPS function will be disabled if your wireless encryption is WEP. Please make sure the wireless function is enabled and is configured with the appropriate encryption before configuring the WPS.
  - 1) Tab the WPS icon on the device's screen. Here we take an Android phone for instance.
  - 2) Within two minutes, press the WPS button on your router.

| VULAN :     On      TP-Link     MyHome     David     HomeNetwork     TP-Link, Router     Te-Link, Router     Te-Link, Router |                       | * <del></del> © |                         |
|----------------------------------------------------------------------------------------------------|-----------------------|-----------------|-------------------------|
| On        TP-Link     MyHome       David        HomeNetwork        TP-Link, Home        TP-Link, Router        Test          |                       | WLAN            | ™ <b>2 0</b> 09:03<br>: |
| TP-Link MyHome David HomeNetwork TP-Link, Home TP-Link, Router Te-Link, Router Te-Link, Router                               |                       | On              | •                       |
| MyHome     David     HomeNetwork     TP-Link, Home     Tet.ink, Router     Tet.                                              | $\overline{\Psi_{i}}$ | TP-Link         |                         |
| David HomeNetwork TP-Link, Home TP-Link, Router Test                                                                         | $\overline{\Psi_i}$   | MyHome          |                         |
| HomeNetwork     TP-Link_Home     TP-Link_Router     Test                                                                     | $\overline{\Psi_i}$   | David           |                         |
| TP-Link, Home TP-Link, Router Test                                                                                           | $\overline{\Psi_{i}}$ | HomeNetwork     |                         |
| TP-Link_Router  Test                                                                                                    | $\overline{\Psi_{1}}$ | TP-Link_Home    |                         |
| Test                                                                                                    | ₩.                    | TP-Link_Router  |                         |
| 15                                                                                                    | ₩.                    | Test            |                         |
|                                                                                                    | G                     | J               |                         |

close to

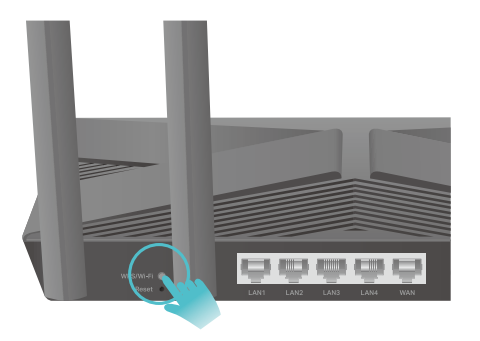

Chapter 3

### Log In to Your Router

With a web-based utility, it is easy to configure and manage the router. The web-based utility can be used on any Windows, Mac OS or UNIX OS with a Web browser, such as Microsoft Internet Explorer, Mozilla Firefox or Apple Safari.

Follow the steps below to log in to your router.

- 1. Set up the TCP/IP Protocol in Obtain an IP address automatically mode on your computer.
- 2. Visit <u>http://tplinkwifi.net</u>, and create a login password for secure management purposes. Then click Let's Get Started to log in.

| ← → C ♠ 🗅 http://tplinkwifi. | net                                                                                             |  |
|------------------------------|-------------------------------------------------------------------------------------------------|--|
|                              |                                                                                                 |  |
|                              | 2 7 1 1 1 1 1 1 1 1 1 1 1 1 1 1 1 1 1 1                                                         |  |
|                              | Create an administrator password                                                                |  |
|                              | For security purposes, create a local<br>password for login before starting the quick<br>setup. |  |
|                              |                                                                                                 |  |
|                              | New Password:                                                                                   |  |
|                              | m Ø                                                                                             |  |
|                              | Confirm Password:                                                                               |  |
|                              | Ø                                                                                               |  |
|                              |                                                                                                 |  |
|                              | Let's Get Started                                                                               |  |
|                              |                                                                                                 |  |

#### Note:

- If the login window does not appear, please refer to the FAQ Section.
- If you have registered a TP-Link ID and bound your cloud router to it, the login password you created here will be invalid. Please log in to the cloud router using your TP-Link ID.

Chapter 14

## Work with Alexa and IFTTT

This chapter will show you how to configure your router to work with Alexa and IFTTT.

Control your network devices using simply the power of your voice with the TP-Link Router Skill for Amazon. Prioritize the Internet connection of your laptop, switch off your router's LED or ask Alexa to read out the password of the guest network, all without stopping what you're doing.

With IFTTT, you can trigger actions when devices are connecting, disconnecting, or being added to your network. You can even choose to prioritize certain devices every time you use them.

- 1. Visit <u>http://tplinkwifi.net</u>, and log in with your TP-Link ID or the password you set for the router.
- 2. Go to Advanced > Smart Life Assistant.
- 3. Follow the on-screen instructions on the Alexa or IFTTT section to set up smart control of your router.

Or download TP-Link Tether app, open it and tap the  $\equiv$  icon, then select Smart Life Assistants to complete the setup.

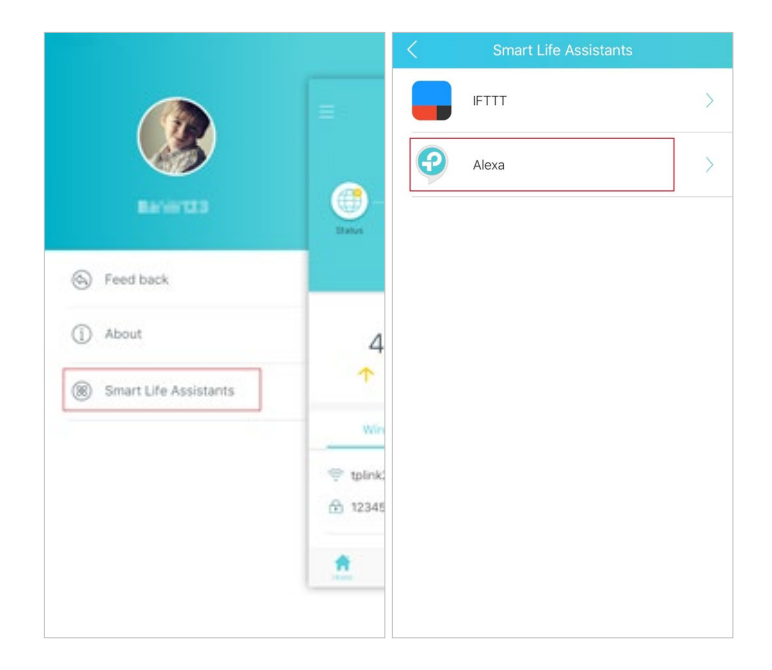

#### **COPYRIGHT & TRADEMARKS**

Specifications are subject to change without notice. Ptp-link is a registered trademark of TP-Link Technologies Co., Ltd. Other brands and product names are trademarks or registered trademarks of their respective holders.

No part of the specifications may be reproduced in any form or by any means or used to make any derivative such as translation, transformation, or adaptation without permission from TP-Link Technologies Co., Ltd. Copyright © 2019 TP-Link Technologies Co., Ltd. All rights reserved.

# FCC compliance information statement

Product Name: AX1500 Wi-Fi 6 Router Model Number: Archer AX10

| Component Name | Model             |
|----------------|-------------------|
| I.T.E. Power   | AMS159A-1201000FU |

#### Responsible party:

TP-Link USA Corporation, d/b/a TP-Link North America, Inc. Address: 145 South State College Blvd. Suite 400, Brea, CA 92821 Website: http://www.tp-link.com/us/ Tel: +1 626 333 0234 Fax: +1 909 527 6803 E-mail: sales.usa@tp-link.com

This equipment has been tested and found to comply with the limits for a Class B digital device, pursuant to part 15 of the FCC Rules. These limits are designed to provide reasonable protection against harmful interference in a residential installation. This equipment generates, uses and can radiate radio frequency energy and, if not installed and used in accordance with the instructions, may cause harmful interference to radio communications. However, there is no guarantee that interference will not occur in a particular installation. If this equipment does cause harmful interference to radio or television reception, which can be determined by turning the equipment off and on, the user is encouraged to try to correct the interference by one or more of the following measures:

- Reorient or relocate the receiving antenna.
- Increase the separation between the equipment and receiver.
- Connect the equipment into an outlet on a circuit different from that to which the receiver is connected.
- Consult the dealer or an experienced radio/ TV technician for help.

This device complies with part 15 of the FCC Rules. Operation is subject to the following two conditions:

- 1. This device may not cause harmful interference.
- 2. This device must accept any interference received, including interference that may cause undesired operation.

Any changes or modifications not expressly approved by the party responsible for compliance could void the user's authority to operate the equipment. Note: The manufacturer is not responsible for any radio or TV interference caused by unauthorized modifications to this equipment. Such modifications could void the user's authority to operate the equipment.

#### FCC RF Radiation Exposure Statement

This equipment complies with FCC RF radiation exposure limits set forth for an uncontrolled environment. This device and its antenna must not be co-located or operating in conjunction with any other antenna or transmitter.

"To comply with FCC RF exposure compliance requirements, this grant is applicable to only Mobile Configurations. The antennas used for this transmitter must be installed to provide a separation distance of at least 20 cm from all persons and must not be co-located or operating in conjunction with any other antenna or transmitter."

We, **TP-Link USA Corporatio**n, has determined that the equipment shown as above has been shown to comply with the applicable technical standards, FCC part 15. There is no unauthorized change is made in the equipment and the equipment is properly maintained and operated.

Issue Date: 2019.06.06

#### FCC compliance information statement

Product Name: I.T.E. Power Supply Model Number: AMS159A-1201000FU Responsible party: TP-Link USA Corporation, d/b/a TP-Link North America, Inc. Address: 145 South State College Blvd. Suite 400, Brea, CA 92821 Website: http://www.tp-link.com/us/ Tel: +1 626 333 0234 Fax: +1 909 527 6803 E-mail: sales.usa@tp-link.com

This equipment has been tested and found to comply with the limits for a Class B digital device, pursuant to part 15 of the FCC Rules. These limits are designed to provide reasonable protection against harmful interference in a residential installation. This equipment generates, uses and can radiate radio frequency energy and, if not installed and used in accordance with the instructions, may cause harmful interference to radio communications. However, there is no guarantee that interference will not occur in a particular installation. If this equipment does cause harmful interference to radio or television reception, which can be determined by turning the equipment off and on, the user is encouraged to try to correct the interference by one or more of the following measures:

- Reorient or relocate the receiving antenna.
- Increase the separation between the equipment and receiver.
- Connect the equipment into an outlet on a circuit different from that to which the receiver is connected.
- Consult the dealer or an experienced radio/ TV technician for help.

This device complies with part 15 of the FCC Rules. Operation is subject to the following two conditions:

- 1. This device may not cause harmful interference.
- 2. This device must accept any interference received, including interference that may cause undesired operation.

Any changes or modifications not expressly approved by the party responsible for compliance could void the user's authority to operate the equipment.

We, TP-Link USA Corporation, has determined that the equipment shown as above has been shown to comply with the applicable technical standards, FCC part 15. There is no unauthorized change is made in the equipment and the equipment is properly maintained and operated.

Issue Date: 2019.06.06

# CE Mark Warning

This is a class B product. In a domestic environment, this product may cause radio interference, in which case the user may be required to take adequate measures.

#### **OPERATING FREQUENCY (the maximum transmitted power)**

2400 MHz -2483.5 MHz(20dBm)

5150 MHz -5250 MHz(23dBm)

#### EU declaration of conformity

TP-Link hereby declares that the device is in compliance with the essential requirements and other relevant provisions of directives 2014/53/EU, 2009/125/ EC and 2011/65/EU.

The original EU declaration of conformity may be found at

https://www.tp-link.com/en/ce

#### **RF Exposure Information**

This device meets the EU requirements (2014/53/EU Article 3.1a) on the limitation of exposure of the general public to electromagnetic fields by way of health protection.

The device complies with RF specifications when the device used at 20 cm from your body.

#### **National restrictions**

Attention: This device may only be used indoors in all EU member states and EFTA countries.

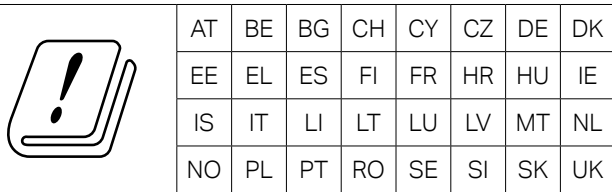

#### **Canadian Compliance Statement**

This device contains licence-exempt transmitter(s)/receiver(s) that comply with Innovation, Science and Economic Development Canada's licence-exempt RSS(s). Operation is subject to the following two conditions:

- 1. This device may not cause interference.
- 2. This device must accept any interference, including interference that may cause undesired operation of the device.

L'émetteur/récepteur exempt de licence contenu dans le présent appareil est conforme aux CNR d'Innovation, Sciences et Développement économique Canada applicables aux appareils radio exempts de licence. L'exploitation est autorisée aux deux conditions suivantes :

- 1. l'appareil ne doit pas produire de brouillage;
- 2. l'utilisateur de l'appareil doit accepter tout brouillage radioélectrique subi, meme si le brouillage est susceptible d'en compromettre le fonctionnement

#### **Caution:**

The device for operation in the band 5150–5250 MHz is only for indoor use to reduce the potential for harmful interference to co-channel mobile satellite systems;

#### **Avertissement:**

Le dispositif fonctionnant dans la bande 5150-5250 MHz est réservé uniquement pour une utilisation à l'intérieur afin de réduire les risques de brouillage préjudiciable aux systèmes de satellites mobiles utilisant les mêmes canaux;

#### **Radiation Exposure Statement:**

This equipment complies with IC radiation exposure limits set forth for an uncontrolled environment. This equipment should be installed and operated with minimum distance 20cm between the radiator & your body.

#### Déclaration d'exposition aux radiations:

Cet équipement est conforme aux limites d'exposition aux rayonnements IC établies pour un environnement non contrôlé. Cet équipement doit être installé et utilisé avec un minimum de 20 cm de distance entre la source de rayonnement et votre corps.

#### **Industry Canada Statement**

CAN ICES-3 (B)/NMB-3(B)

#### Korea Warning Statements:

#### 당해 무선설비는 운용중 전파혼신 가능성이 있음.

#### NCC Notice & BSMI Notice:

#### 注意!

依據 低功率電波輻射性電機管理辦法

第十二條 經型式認證合格之低功率射頻電機,非經許可,公司、商號或使用者均 不得擅自變更頻率、加大功率或變更原設計之特性或功能。

第十四條 低功率射頻電機之使用不得影響飛航安全及干擾合法通信; 經發現有干擾現象時,應立即停用,並改善至無干擾時方得繼續使用。前項合法通信,指依 電信規定作業之無線電信。低功率射頻電機需忍受合法通信或工業、科學以及醫療用電波輻射性電機設備之干擾。

4.7.9.1 應避免影響附近雷達系統之操作。

4.7.9.2 高增益指向性天線只得應用於固定式點對點系統。

安全諮詢及注意事項

- 請使用原裝電源供應器或只能按照本產品注明的電源類型使用本產品。
- 清潔本產品之前請先拔掉電源線。請勿使用液體、噴霧清潔劑或濕布進行 清潔。

- 注意防潮,請勿將水或其他液體潑灑到本產品上。
- 插槽與開口供通風使用,以確保本產品的操作可靠並防止過熱,請勿堵塞 或覆蓋開口。
- 請勿將本產品置放於靠近熱源的地方。除非有正常的通風,否則不可放在 密閉位置中。
- 請不要私自打開機殼,不要嘗試自行維修本產品,請由授權的專業人士進行此項工作。

|                                   | •          |            |            |            |            |            |
|-----------------------------------|------------|------------|------------|------------|------------|------------|
|                                   |            | 限用物質及其化學符號 |            |            |            |            |
| マロールクジ                            | 鉛          | 鎘          | 汖          | 六價鉻        | 多溴聯苯       | 多溴二苯醚      |
| <u></u>                           | Pb         | Cd         | Hg         | CrVI       | PBB        | PBDE       |
| PCB                               | $\bigcirc$ | $\bigcirc$ | $\bigcirc$ | $\bigcirc$ | $\bigcirc$ | $\bigcirc$ |
| 外殼                                | $\bigcirc$ | $\bigcirc$ | $\bigcirc$ | $\bigcirc$ | $\bigcirc$ | $\bigcirc$ |
| 電源適配器                             | -          | $\bigcirc$ | $\bigcirc$ | $\bigcirc$ | $\bigcirc$ | $\bigcirc$ |
| 備考1. 超出0.1                        | wt %"      | 及"         | 超出0.0      | l wt %" 系打 | 皆限用物質之     | 百分比含量超     |
| 出百分比含量基準值。                        |            |            |            |            |            |            |
| 備考2."〇"系指該項限用物質之百分比含量未超出百分比含量基準值。 |            |            |            |            |            |            |
| 備考3."-"系指該項限用物質為排除項目。             |            |            |            |            |            |            |

#### 限用物質含有情況標示聲明書

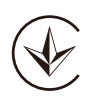

Продукт сертифіковано згідно с правилами системи УкрСЕПРО на відповідність вимогам нормативних документів та вимогам, що передбачені чинними законодавчими актами України.

### EHC

#### **Safety Information**

- Keep the device away from water, fire, humidity or hot environments.
- Do not attempt to disassemble, repair, or modify the device.
- Do not use damaged charger or USB cable to charge the device.
- Do not use any other chargers than those recommended
- Do not use the device where wireless devices are not allowed.
- Adapter shall be installed near the equipment and shall be easily accessible.
- [i] Use only power supplies which are provided by manufacturer and in the original packing of this product. If you have any questions, please don't hesitate to contact us.

Please read and follow the above safety information when operating the device. We cannot guarantee that no accidents or damage will occur due to improper use of the device. Please use this product with care and operate at your own risk.

| Symbol | Explanation                                                                                                    |
|--------|----------------------------------------------------------------------------------------------------|
|        | DC voltage                                                                                                    |
|        | Indoor use only                                                                                                    |
|        | RECYCLING<br>This product bears the selective sorting symbol for Waste electrical and electronic<br>equipment (WEEE). This means that this product must be handled pursuant to European<br>directive 2012/19/EU in order to be recycled or dismantled to minimize its impact on<br>the environment.<br>User has the choice to give his product to a competent recycling organization or to the<br>retailer when he buys a new electrical or electronic equipment. |

#### Explanations of the symbols on the product label